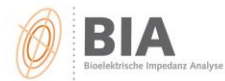

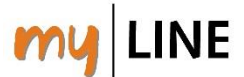

## Wie können Sie Ihr individuelles Logo einstellen?

- 1. Die Software öffnen.
- 2. In der Software "Optionen Einstellungen" wählen
- 3. Reiter "Programm" wählen
- 4. Auf "Logo wählen" klicken (ACHTUNG: Größe = 500 x 250 px)

| Programm              | Verschiedenes | Messungsliste            | Messgerät | Druckfarben | Report Messungsliste | Farben |  |
|-----------------------|---------------|--------------------------|-----------|-------------|----------------------|--------|--|
| Benutzerinformationen |               |                          |           |             |                      |        |  |
| Adresse               |               | MEDI CAL HealthCare GmbH |           |             | Zweite Adresse       |        |  |
|                       |               | An der Raumfal           | brik 31A  |             |                      |        |  |
|                       |               | 76227 Karlsruhe          |           |             |                      |        |  |
|                       |               | www.medi-cal.c           | le        |             |                      |        |  |
| Logo (500 x 250 px)   |               |                          |           |             | Logo wählen          |        |  |
|                       |               | 🗌 ohne Logo              |           |             | Löschen              |        |  |
| Stando                | ort           |                          |           |             |                      |        |  |

5. Persönliches Logo auswählen und speichern

| MEDI CAL HealthCare GmbH                                    | Messprotokoll für:: |                             |
|-------------------------------------------------------------|---------------------|-----------------------------|
| An der Raumfabrik 31A<br>76227 Karlsruhe<br>www.medi-cal.de | Adipositas<br>Diet  | MEDI CAL<br>HealthCare GmbH |